How to set author role for your account.

1. Log in to TCI-Thaijo

| Thai Journals online  | Register Login       |
|-----------------------|----------------------|
| Home / Login          | Open Journal Systems |
| Username              |                      |
| Username              | Language             |
| Password              | Bahasa Indonesia     |
| Password              | English              |
| Forgot your password? |                      |
| Keep me logged in     |                      |
| Login Register        | ภาษาไทย              |
|                       | 简体中文                 |

2. Search for International Journal of Behavioral Science (IJBS)

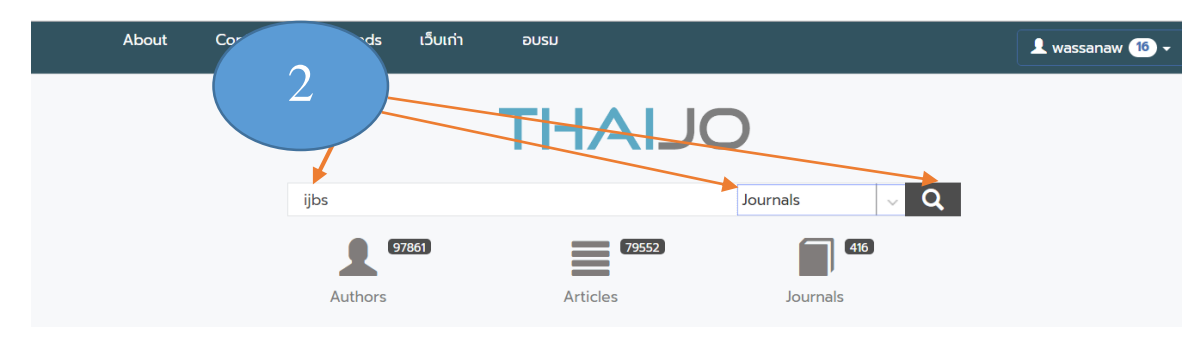

## 3. Click on Username 3 4. Click View Profile menu. wassanaw 💶 4 Dashboard 15 View Profile **International Journal of Behavioral Science** Logout ISSN: 1906-4675 Submissions Publication Ethics Home About -Current Archives Announcements The International Journal of Behavioral Science (IJBS) is a peer reviewed, open access scholarly journal that has been published by the Behavioral Science Research Institute (BSRI), at Srinakharinwirot University, Bangkok, Thailand since 2006. Home ThaiJo The ${\bf IJBS}$ has a focus on publishing academic works that present an inter-disciplinary content of the behavioral sciences. The journal has clear ethical policies and follows the double blind peer review process for all the submissions to the journal. OLIAHI The IJBS is **indexed** in national and international database for journals. While it is indexed in the Tier 1 database of the Thailand Citation Index Center (TCI), on the international front, the IJBS is indexed in the ASEAN Citation Index (ACI), and also included in the list of journals hosted by the prestigious EBSCO database. The IJBS is Information also indexed in the Emerging Sources Citation Index (ESCI) hosted by the Web of Science

## 5. Click on Roles menu

| 6. Click on A                                                  | Author option.                                       |         | 8                        |
|----------------------------------------------------------------|------------------------------------------------------|---------|--------------------------|
| 7. Save                                                        | 5                                                    |         |                          |
| International Journal of Behavi                                | oral Science 👻 Tasks 15                              | English | 👁 View Site 🛔 wassanaw 🔶 |
| International Journal of Behavioral Science<br>1888: 1996-4675 | Profile                                              |         |                          |
| Submissions                                                    | Identity Contact Roles Public Password Notifications | API Key | Help                     |
| Issues                                                         | Roles                                                |         |                          |
| Payments                                                       | Reader 6                                             |         |                          |
|                                                                | Reviewer                                             |         |                          |
| Settings                                                       |                                                      |         |                          |
| Users & Roles                                                  | + Register with other journals                       |         |                          |
| Tools                                                          |                                                      |         |                          |
|                                                                | Reviewing interests                                  |         |                          |
|                                                                | Save 7                                               |         |                          |

8. Click on View Site and look for Submissions menu and click on it. Next Step is Submissions.